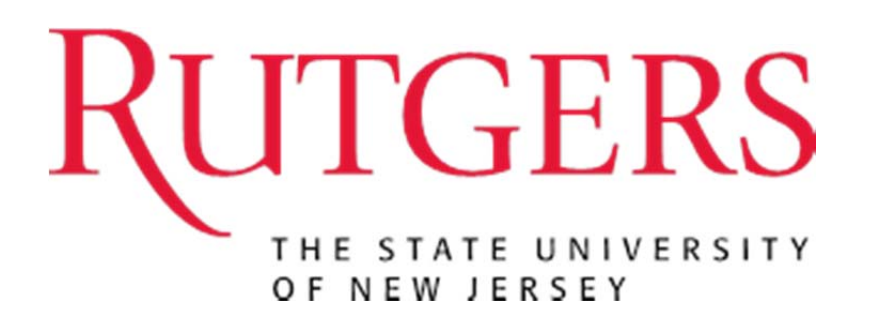

# eCOI Committee Member User Guide

Version 1.0

## **Table of Contents**

| Using the Committee Member Workspace | 3   |
|--------------------------------------|-----|
| _earning about the workspace         | 3   |
| My Inbox                             | 6   |
| My Assigned Reviews                  | 7   |
| Upcoming Meetings                    | 8   |
| Past Meetings                        | 8   |
| Using the Meeting Workspace          | 9   |
| Using the Disclosure Workspace       | .12 |
| Accessing COI Reports                | .16 |

## **Using the Committee Member Workspace**

### In This Section:

✓ Learn about the workspace

### Learning about the workspace

| <del></del>             | 1 2                                                                                                 | 2                                        | 4                    |                         |
|-------------------------|----------------------------------------------------------------------------------------------------|------------------------------------------|----------------------|-------------------------|
| My Current Actions      | My Inbeam My Assigneen eviews                                                                       | Upcoming                                 | s Past Meening       | IS                      |
| Manage My Disclosures   |                                                                                                    |                                          |                      |                         |
| Create My Certification | My Assigned Reviews                                                                                 |                                          |                      |                         |
| Shortcuts               | This section lists all disclosure certifications ass<br>in your comments via the "Log Private Comme | igned to you for revi<br>ents" activity. | iew. Click on the na | me link below and enter |
| My Disclosures          | My Review Assignments                                                                               |                                          |                      |                         |
| My Inbox                | Filter by 🚳 Discloser Last Nam 🗸                                                                    |                                          | Go Cl                | ear Export              |
| Help                    | Advanced                                                                                            |                                          |                      |                         |
| Reports                 | Name                                                                                                | Discloser Last                           | Discloser First      | Modified Date           |
| COI Discloser Guide     | Research Initiated Cartification for Regionald                                                      | Dee                                      | Reginald             | 2/20/2014 2:20          |
| COI Quickstart (FAQ)    | Doe: 14-1256                                                                                        | Doe                                      | Reginalo             | PM                      |
|                         |                                                                                                    | to 1 of 1 D                              |                      | 10 / page               |

| Worl | Workspace Tabs                                                                                                    |  |  |  |  |  |  |  |
|------|----------------------------------------------------------------------------------------------------|--|--|--|--|--|--|--|
| ltem | Description                                                                                                    |  |  |  |  |  |  |  |
| 1    | My Inbox - Your inbox will consist of items requiring action. Items will only appear<br>in your inbox when they are specifically waiting for your response, clarification<br>or submission. However, you can always view the status of any disclosure<br>certification by clicking the " <b>My Disclosures</b> " link located in the " <b>Shortcuts</b> "<br>section. |  |  |  |  |  |  |  |
| 2    | My Assigned Reviews - This section lists all disclosure certifications assigned to you for review. Click on the " <b>Name</b> " link to review the certification; enter your comments via the " <b>Log Private Comments</b> " activity.                                                                                                    |  |  |  |  |  |  |  |
| 3    | Upcoming Meetings - This section lists all upcoming COI meetings.                                                                                                    |  |  |  |  |  |  |  |
| 4    | Past Meetings – This section lists past COI meetings.                                                                                                    |  |  |  |  |  |  |  |

To begin a new disclosure certification, click on the Create My Certification option on the left.

|                         | My Current Actions                               | My Inbox My Assigned Reviews                                                                        | Upcoming Meetings                          | Past Meetings           |                        |
|-------------------------|--------------------------------------------------|----------------------------------------------------------------------------------------------------|--------------------------------------------|-------------------------|------------------------|
|                         | Manage My Disclosures<br>Create My Certification | My Assigned Reviews                                                                                 |                                            |                         |                        |
| My Current Actions      | Shortcuts                                        | This section lists all disclosure certifications ass<br>in your comments via the "Log Private Comme | signed to you for revie<br>ents" activity. | w. Click on the nam     | e link below and enter |
| my current Actions      | My Disclosures                                   | My Review Assignments                                                                               |                                            |                         |                        |
| Manage My Disclosures   | My Inbox<br>Help                                 | Filter by I Discloser Last Narr                                                                     |                                            | Go Clea                 | Export                 |
|                         | eports                                           | Name                                                                                                | Discloser Last<br>Name                     | Discloser First<br>Name | Modified Date          |
| Create My Certification |                                                  | Research Initiated Certification for Reginald<br>Doe: 14-1256                                       | Doe                                        | Reginald                | 2/20/2014 3:30 Q<br>PM |
|                         |                                                  | D 20                                                                                                | to 1 of 1 D DI                             |                         | 10 / page              |
| My Disclosures          | -                                                |                                                                                                    |                                            |                         |                        |
| My Inbox                | _                                                |                                                                                                    |                                            |                         |                        |
| Help                    | _                                                |                                                                                                    |                                            |                         |                        |
| Reports                 |                                                  |                                                                                                    |                                            |                         |                        |
| COI Discloser Guide     |                                                  |                                                                                                    |                                            |                         |                        |
| COI Quickstart (FAQ)    |                                                  |                                                                                                    |                                            |                         |                        |

**REPORTS:** This section contains a full list of reports pertaining to all disclosures in the system. You will have the ability to search on a multitude of criterion.

|             |        |    |       | -        |
|-------------|--------|----|-------|----------|
| Filter by 🎯 | Name 🗸 | Go | Clear | Advanced |

Filter by: Use this feature to limit the results displayed in your Inbox.

For example, "Filter by Discloser" will display disclosures by the name entered.

Click on Advanced to show advance search filters as seen below:

| Filter by 🥝 | Name          | ~ | Go | Clear | Basic |
|-------------|---------------|---|----|-------|-------|
| and         | Date Created  | ~ |    |       |       |
| and         | Date Modified | ~ |    |       |       |

### My Inbox

```
My Inbox My As
```

My Assigned Reviews

Upcoming Meetings

Past Meetings

## My Inbox

Your inbox will consist of items requiring action. Items will only appear in your inbox when they are specifically waiting for your response, clarification or submission. However, you can always view the status of any disclosure certification records by clicking the "My Disclosures" link located in the shortcuts section.

- To begin a new disclosure certification, click on the Create My Certification option on the left.
- To update an existing item, click on the record name link below.

| Filter by 🥝 Name                              | ✓                     |                                       | Go Clear              | Advanced             |
|-----------------------------------------------|-----------------------|---------------------------------------|-----------------------|----------------------|
| Name                                          | Date Created          | <ul> <li>Date<br/>Modified</li> </ul> | State Discloser       | COI<br>Administrator |
| Update to Jesus Cortes's disclosures 3.4.2014 | 3/4/2014 1:21<br>PM   | 3/4/2014 1:21<br>PM                   | Draft Jesus<br>Cortes |                      |
| 1                                             | ⊠ ⊲ <mark>1 to</mark> | 1 of 1 🖻 🕅                            |                       | 10 / page            |
|                                               |                       |                                       |                       |                      |

To update an existing item, click on the record "Name" link.

### **My Assigned Reviews**

| My Current Actions      | My Inbox                           | My Assigned Reviews                                                 | Upcoming Meetings                           | s Past Meeting          | IS                      |
|-------------------------|------------------------------------|---------------------------------------------------------------------|---------------------------------------------|-------------------------|-------------------------|
| Manage My Disclosures   |                                    |                                                                     |                                             |                         |                         |
| Create My Certification | My Ass                             | igned Reviews                                                       |                                             |                         |                         |
| Shortcuts               | This section list<br>in your comme | ts all disclosure certifications a<br>nts via the "Log Private Comr | ssigned to you for revi<br>nents" activity. | ew. Click on the na     | me link below and enter |
| My Disclosures          | My Review A                        | ssents                                                              |                                             |                         |                         |
| My Inbox                | Filter by G                        | er Last Narr 🗸                                                      |                                             | Go Cle                  | ear Export              |
| Help                    | T inter by                         |                                                                     |                                             |                         |                         |
| Reports                 | Name                               |                                                                     | Discloser Last<br>Name                      | Discloser First<br>Name | Modified Date           |
| COI Discloser Guide     | Decearch Initia                    | tod Cortification for Doginald                                      | Dec                                         | Paginald                | 2/20/2014 2:20          |
| COI Quickstart (FAQ)    | Doe: 14-1256                       | aleu Certification for Reginatu                                     | Due                                         | Reginalu                | PM                      |
|                         |                                    | D DI                                                                | 1 to 1 of 1 D                               |                         | 10 / page               |

This section lists all disclosure certifications assigned to you for review. Click on the **Name** link and enter in your comments via the "**Log Private Comments**" activity.

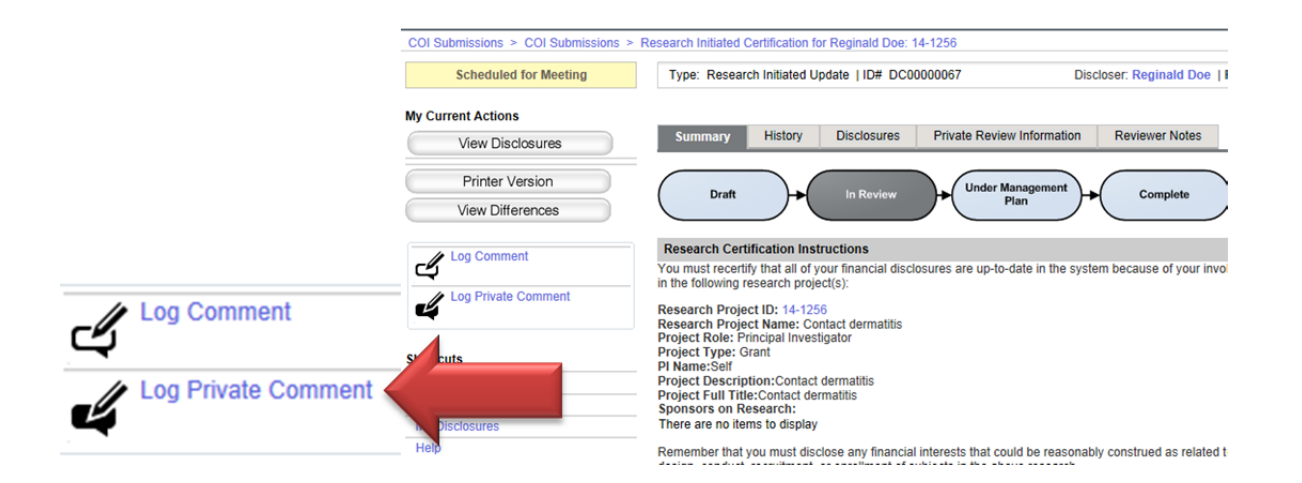

### **Upcoming Meetings**

A list of all upcoming COI Meetings can be found under the **Upcoming Meetings** tab.

| My Inbox N                               | Ny Assigned Reviews Upco                              | oming Meetings   | Past Mee  | tings                                                    |                      |                          |                 |
|------------------------------------------|-------------------------------------------------------|------------------|-----------|----------------------------------------------------------|----------------------|--------------------------|-----------------|
| Upcoming                                 | Meetings                                              |                  |           |                                                          |                      |                          |                 |
| This section lists all<br>Upcoming Meeti | upcoming COI meetings.                                |                  |           |                                                          |                      |                          |                 |
| Filter by 🧐                              |                                                       |                  | Go        | Clear Advanced                                           |                      |                          |                 |
| ID                                       | Name                                                  | Execute Activity | State     | Location                                                 | Time                 | Committee                | Agenda<br>Items |
| G <sup>2</sup> Mee0000002                | Rutgers COI Committee<br>meeting on 3/13/2014 2:00 PM | Execute Activity | Scheduled | Teleconference: 1-877-771-6621 :<br>Access Code: 7567140 | 3/13/2014<br>2:00 PM | Rutgers COI<br>Committee | 3               |
| G <sup>2</sup> Mee0000003                | Rutgers COI Committee<br>meeting on 3/27/2014 2:00 PM | Execute Activity | Scheduled | Teleconference: 1-877-771-6621 :<br>Access Code: 7567140 | 3/27/2014<br>2:00 PM | Rutgers COI<br>Committee | 0               |
| G <sup>2</sup> Mee00000004               | Rutgers COI Committee<br>meeting on 4/10/2014 2:00 PM | Execute Activity | Scheduled | Teleconference: 1-877-771-6621 :<br>Access Code: 7567140 | 4/10/2014<br>2:00 PM | Rutgers COI<br>Committee | 0               |
| G <sup>2</sup> Mee0000005                | Rutgers COI Committee<br>meeting on 4/24/2014 2:00 PM | Execute Activity | Scheduled | Teleconference: 1-877-771-6621 :<br>Access Code: 7567140 | 4/24/2014<br>2:00 PM | Rutgers COI<br>Committee | 0               |
|                                          |                                                       | -                |           |                                                          |                      |                          | <u> </u>        |

### Past Meetings

A list of past COI meetings can be found under the **Past Meetings** tab.

| My Inbox          | My Assigned Reviews  | Upcoming Meetings | Past Meetings     |  |  |  |  |  |
|-------------------|----------------------|-------------------|-------------------|--|--|--|--|--|
| Past Me           | etings               |                   |                   |  |  |  |  |  |
| This section list | s past COI meetings. |                   |                   |  |  |  |  |  |
| Past Meeting      | s                    |                   |                   |  |  |  |  |  |
| Filter by         |                      |                   | Go Clear Advanced |  |  |  |  |  |
|                   | No data to display.  |                   |                   |  |  |  |  |  |
|                   |                      | ßk                | I                 |  |  |  |  |  |

## **Using the Meeting Workspace**

### In This Section:

✓ Learn about the meeting workspace

| Scheduled           | Rutgers (<br>Meeting Date &      | Location: Teleconference: 1-877-771-6621 :<br>Access Code: 7567140    |                       |                            |                  |                    |                                      |                            |
|---------------------|----------------------------------|-----------------------------------------------------------------------|-----------------------|----------------------------|------------------|--------------------|--------------------------------------|----------------------------|
| onfirm Attendance   | Agenda: Agen<br>on 3/13/2014 2:0 | da for Rutgers COI Committee n<br>0 PM(0.02)                          | neeting               | Items on Agenda: 3         |                  |                    |                                      |                            |
| ecline Attendance   | Minutes:                         |                                                                       |                       |                            |                  |                    |                                      |                            |
| (Meeting Scheduled) | Agenda                           | Attendees History Log                                                 |                       |                            |                  |                    |                                      |                            |
|                     | ID                               | Name                                                                  | Туре                  | State                      | Discloser        | Record<br>Decision | Reviewers                            | Agenda Item<br>Type        |
|                     | 6 DC0000042                      | Research Initiated<br>Certification for Jesus Cortes:<br>123          | Disclosu<br>Certifica | tion Scheduled for Meeting | Jesus<br>Cortes  |                    | Peter Melera     (Primary Reviewer)  | New Disclosure             |
|                     | 6 DC0000066                      | Research Initiated<br>Certification for John Doe (PI):<br>13214345.21 | Disclosu<br>Certifica | tion Scheduled for Meeting | John Doe<br>(PI) |                    |                                      | Not Related To<br>Research |
|                     | C00000067                        | Research Initiated<br>Certification for Reginald Doe:<br>14-1256      | Disclosu<br>Certifica | tion Meeting               | Reginald<br>Doe  |                    | Alice Reviewer<br>(Primary Reviewer) | New Disclosure             |
|                     |                                  |                                                                       |                       | 1 to 3 of 3                | > Di             |                    |                                      | 10 / page                  |

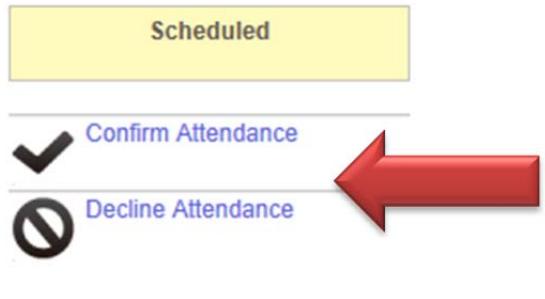

(Meeting Scheduled)

You can Confirm Attendance or Decline Attendance to the meeting with the activities buttons: "**Confirm Attendance**" or "**Decline Attendance**".

You can view the agenda by clicking on the Agenda link:

### **Rutgers COI Committee**

Meeting Date & Time: 3/13/2014 2:00 PM

Location: Teleconference: 1-877-771-6621 : Access Code: 7567140

Agenda: Agenda for Rutgers COI Committee meeting on 3/13/2014 2:00 PM(0.02) Minutes:

Items on Agenda: 3

This will allow you to download the agenda in a word document.

| Agenda                        | Attendees                                    | History Log                            |                             |                          |                  |                    |                                      |                            |
|-------------------------------|----------------------------------------------|----------------------------------------|-----------------------------|--------------------------|------------------|--------------------|--------------------------------------|----------------------------|
| ID                            | Name                                         |                                        | Туре                        | State                    | Discloser        | Record<br>Decision | Reviewers                            | Agenda Item<br>Type        |
| <b>G<sup>알</sup> DC000004</b> | 2 Research In<br>Certification<br>123        | nitiated<br>n for Jesus Cortes:        | Disclosure<br>Certification | Scheduled for<br>Meeting | Jesus<br>Cortes  |                    | Peter Melera (Primary Reviewer)      | New Disclosure             |
| a DC000006                    | 6 Research In<br>Certification<br>13214345.2 | nitiated<br>n for John Doe (PI):<br>21 | Disclosure<br>Certification | Scheduled for<br>Meeting | John Doe<br>(PI) |                    |                                      | Not Related To<br>Research |
| C0000006                      | 7 Research In<br>Certification<br>14-1256    | nitiated<br>n for Reginald Doe:        | Disclosure<br>Certification | Scheduled for<br>Meeting | Reginald<br>Doe  |                    | Alice Reviewer<br>(Primary Reviewer) | New Disclosure             |
|                               |                                              |                                        |                             | 1 to 3 of 3              | > >              |                    |                                      | 10 / page                  |

You can view the Agenda items in eCOI under the **Agenda** tab, click on the name to go to that item's workplace.

A list of Attendees can be found under the Attendees tab:

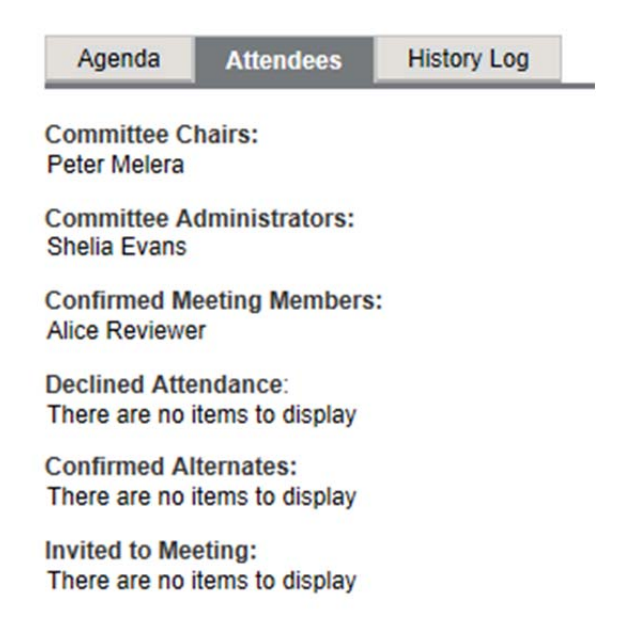

Here you can find a list of the following: Committee Chairs, Committee Administrators, Confirmed Meeting Members, who Declined Attendance, Confirmed Alternates, and who was Invited to the Meeting.

The History Log will list all of the activities performed in the meeting workspace:

| Agenda | Attendees History Log             |                            |                                   |
|--------|-----------------------------------|----------------------------|-----------------------------------|
|        | Activity                          | Author                     | <ul> <li>Activity Date</li> </ul> |
| ~      | Attendance Confirmed              | Reviewer, Alice            | 3/4/2014 2:22 PM EST              |
| Ξ      | Agenda Prepared                   | Administrator              | 2/27/2014 8:01 AM EST             |
| Mage   | nda for Rutgers COI Committee mee | eting on 3/13/2014 2:00 PM |                                   |
|        | Reviewers Notified                | Administrator              | 2/26/2014 12:02 PM EST            |
|        | Reviewers Assigned                | Administrator              | 2/26/2014 12:02 PM EST            |
|        | Reviewers Notified                | Evans, Shelia              | 2/20/2014 3:58 PM EST             |
|        | Reviewers Assigned                | Evans, Shelia              | 2/20/2014 3:58 PM EST             |
|        | Agenda Prepared                   | Evans, Shelia              | 2/20/2014 1:47 PM EST             |

## Using the Disclosure Workspace

#### In This Section:

✓ Learn about the disclosure workspace

| Scheduled for Meeting | Type: Research Initiated Update   ID# DC00000067 Discloser: Reginald Doe   Phone:                                                                                                    |
|-----------------------|----------------------------------------------------------------------------------------------------|
| My Current Actions    |                                                                                                    |
| View Disclosures      | Summary History Disclosures Private Review Information Reviewer Notes                                                                                                    |
| Printer Version       | Under Management                                                                                                    |
| View Differences      | Drat in Review Plan Complete                                                                                                    |
| Log Comment           | Research Certification Instructions<br>You must recertify that all of your financial disclosures are up-to-date in the system because of your involvement in the following research<br>project(s):<br>Research Project ID: 14-1256<br>Research Project Name: Contact dermatities |
| Shortcuts             | Project Role: Principal Investigator<br>Project Type: Grant<br>Pl Name:Self                                                                                                    |
| My Inbox              | Project Description:Contact dermatitis                                                                                                    |
| Reports               | Project Full Title:Contact dematitis Sponsors on Research:                                                                                                    |
| My Disclosures        | There are no items to display                                                                                                    |
| Help                  | Remember that you must disclose any financial interests that could be reasonably construed as related to the design, conduct, recruitment, or enrollment of subjects in the above research.                                                                                      |
|                       | Notes to Discloser                                                                                                    |

• **Summary** Tab- Here you can find a summary of the disclosure including the current state, Research Certification Instructions, Notes to Discloser, Summary, Routing Information, and My Disclosures.

| Draft In                                                                                                    | Review                       | tanagement<br>Plan Complete                       |                                                                                                    |                      |                |                     |                              |
|----------------------------------------------------------------------------------------------------|------------------------------|---------------------------------------------------|----------------------------------------------------------------------------------------------------|----------------------|----------------|---------------------|------------------------------|
| Research Certification Instruct                                                                                                    | ions                         |                                                   |                                                                                                    |                      |                |                     |                              |
| You must recertify that all of your fin                                                                                                    | ancial disclosures are up-to | date in the system because of your i              | involvement in the following research project(s):                                                                                 |                      |                |                     |                              |
| Issaach Projekt ID: 14-1526<br>Stearch Projekt Manne: Contact demattis<br>Yojekt Order: Principal Investigator<br>Yojekt President<br>Y Name:Self<br>Yojekt Chastription.Contact demattis<br>Yojekt Chastription.Contact demattis<br>Yojekt Chastription.Contact demattis<br>Projekt President<br>There are no items to display |                              |                                                   |                                                                                                    |                      |                |                     |                              |
| remember and you must disclose a                                                                                                    | ny mandai merosis alar ce    | and be reasonably construct as relat              | es to the design, consister, recruitment, or enrollment of adapted in the essential                                               |                      |                |                     |                              |
| Notes to Discloser                                                                                                    |                              |                                                   |                                                                                                    |                      |                |                     |                              |
| Your disclosures are currently under                                                                                                    | review. Please check your    | email account, listed in the system a             | as cortezpe@rutgers.edu, for any communication regarding the status of review. If further action is required, you will be notifi- | ed at the above list | ed email addre | ss, and will have t | o log back into this system. |
| Summary                                                                                                    |                              |                                                   |                                                                                                    |                      |                |                     |                              |
| Last COI Training Date: 8/23/2012<br>Management Plan:<br>Snapshot:<br>Date Submitted: 2/20/2014<br>Review Due Date: 4/21/2014                                                                                                    | 2                            |                                                   |                                                                                                    |                      |                |                     |                              |
|                                                                                                    |                              |                                                   |                                                                                                    |                      |                |                     |                              |
| Routing Information                                                                                                    |                              |                                                   |                                                                                                    |                      |                |                     |                              |
| Discloser has a Significant Financia                                                                                                    | I Interest: yes              |                                                   |                                                                                                    |                      |                |                     |                              |
| Discloser involved in Research:                                                                                                    | yes                          |                                                   |                                                                                                    |                      |                |                     |                              |
| Discloser has Institutional Responsi                                                                                                    | bilities: no                 |                                                   |                                                                                                    |                      |                |                     |                              |
| Needs Review:                                                                                                    | yes                          |                                                   |                                                                                                    |                      |                |                     |                              |
| My Disclosures                                                                                                    |                              |                                                   |                                                                                                    |                      |                |                     |                              |
| Oracidation                                                                                                    | Dublish: Tradad?             | Polationships                                     | Diselectro Tunos                                                                                                    | Pignificant?         | Dataste?       | Total Value         | Last Lindated                |
| Organization                                                                                                    | Publicly Tradeur             | Relationships                                     | Discussive Types                                                                                                    | orginiticanter       | Patents r      | Fotal Value         | Cast Opdated                 |
| Pizer Inc.                                                                                                    | yes                          | <ul> <li>Sent</li> <li>Spouse</li> </ul>          | intellectual Property rogins (License / royalities / Patents / Copyrights / Contracts, etc)                                       | yes                  | <b>yes</b>     | \$11,000.00         | 2/20/2014 12:12 PM           |
| Merck and Company, Inc.                                                                                                    | yes                          | <ul> <li>Dependent Child</li> <li>Self</li> </ul> | Intellectual Property Rights (License / Royalties / Patents / Copyrights / Contracts, etc)                                        | yes                  | yes            | \$11,000.00         | 2/20/2014 12:12 PM           |

• **History** Tab- Here you will find a list of all of the activities performed on the disclosure, along with their author (the person who performed the activity) and activity date:

| Summary   | History Disclosures Private Review Information Reviewer Notes             |                 |                                   |
|-----------|---------------------------------------------------------------------------|-----------------|-----------------------------------|
| Filter by | y lactivity V Go Clear Advanced                                           |                 |                                   |
|           | Activity                                                                  | Author          | <ul> <li>Activity Date</li> </ul> |
| 4         | Private Comment Logged                                                    | Reviewer, Alice | 3/5/2014 1:22 PM EST              |
| relation  | onship with patents and study                                             |                 |                                   |
| 4         | Private Comment Logged                                                    | Administrator   | 2/20/2014 3:30 PM EST             |
| Prival    | Ite comments go here                                                      |                 |                                   |
|           | Scheduled for Meeting: Rutgers COI Committee meeting on 3/13/2014 2:00 PM | Evans, Shelia   | 2/20/2014 1:43 PM EST             |
| 30        | Committee Assigned: Rutgers COI Committee                                 | Evans, Shelia   | 2/20/2014 1:42 PM EST             |
|           | Administrative Review Recorded                                            | Melera, Peter W | 2/20/2014 1:40 PM EST             |
|           | Administrative Review Recorded                                            | Melera, Peter W | 2/20/2014 1:38 PM EST             |
| *         | Forwarded to Chair                                                        | Evans, Shelia   | 2/20/2014 1:14 PM EST             |
| C Com     | mments go here                                                            |                 |                                   |
| COL       | Chair_Workspace.pdf                                                       |                 |                                   |
| 4         | COI Administrator Assigned                                                | Evans, Shelia   | 2/20/2014 1:09 PM EST             |
| Assig     | gned to Shelia Evans:                                                     |                 |                                   |
| 4         | Private Comment Logged                                                    | Evans, Shelia   | 2/20/2014 1:08 PM EST             |
| Prival    | te Comment<br>Chair, Workspace pdf                                        |                 |                                   |
| +         | Forwarded to COI Committee                                                | Administrator   | 2/20/2014 12:13 PM EST            |
|           | 03 4 <mark>1 to 10 of 16</mark> ⊅ 01                                      |                 |                                   |

• **Disclosures** Tab- Here you will find a list of disclosures including: Organization Compensation Type, and Dollar Amount.

| Summary        | History   | Disclosures | Private Review Information                                                                                                    | Reviewer Notes |                                  |
|----------------|-----------|-------------|----------------------------------------------------------------------------------------------------|----------------|----------------------------------|
| Organization   |           |             | Compensation Type                                                                                                    |                | Dollar Amount                    |
| Pfizer Inc.    |           |             | Stock Equity:<br>Options Equity:<br>Consulting, Advising, and Speak<br>Editorial:<br>License and Royalty:<br>Reimbursements:<br>Sponsored Travel:<br>Board of Directors:<br>Total Value: | ing:           | \$1,000.00<br><b>\$11,000.00</b> |
| Merck and Comp | any, Inc. |             | Stock Equity:<br>Options Equity:<br>Consulting, Advising, and Speak<br>Editorial:<br>License and Royalty:<br>Reimbursements:<br>Sponsored Travel:<br>Board of Directors:<br>Total Value: | ing:           | \$1,000.00<br><b>\$11,000.00</b> |
|                |           |             | 1 to 2 of 2                                                                                                    |                | 10 / page                        |

• **Private Review Information** Tab- Here you will find the COI Committee Chair's prereview:

|                                                              | History                                                                   | Disclosures                                           | Private                   | Review Information       | Reviewer Notes       |          |               |
|--------------------------------------------------------------|---------------------------------------------------------------------------|-------------------------------------------------------|---------------------------|--------------------------|----------------------|----------|---------------|
| COI Private                                                  | Information                                                               |                                                       |                           |                          |                      |          |               |
| Committee:                                                   | Rutgers COI (                                                             | Committee                                             |                           |                          |                      |          |               |
| Meeting:                                                     | Rutgers COI (                                                             | Committee meetin                                      | g on 3/13/                | 2014 2:00 PM 🗾           |                      |          |               |
| Draft<br>Management<br>Plan:                                 |                                                                           |                                                       |                           |                          |                      |          |               |
| Monitor<br>Reports:                                          | Date Report<br>There are no                                               | Completed<br>items to display                         | Monitor                   | Management Plan in C     | ompliance            | Notes F  | Report        |
| Administrati<br>1. Do the<br>• You<br>2. Is there<br>respond | ve Review Inf<br>outside inter<br>es No<br>e a possible b<br>nsibilities? | ormation<br>ests and activitie<br>bias or correlation | es fall with<br>n betweer | in Institutional Policy? | or financial disclos | ures and | institutional |

 Reviewer Notes Tab- Here you will find any reviewer notes created by the COI Administrator:

| Summary     | History | Disclosures | Private Review Information | Reviewer Notes    |
|-------------|---------|-------------|----------------------------|-------------------|
| Reviewer No | tes     |             |                            |                   |
| Filter by   | Ø Туре  | ~           |                            | Go Clear Advanced |

No data to display.

#### My Current Actions

#### My Current Actions

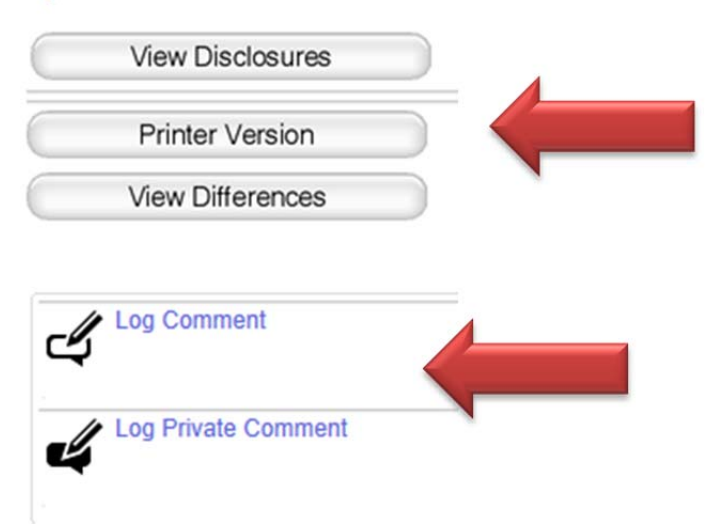

You can also View the Disclosures page by page by clicking on the View Disclosures button.

You can also view a single page Printer friendly version by clicking on the **Printer Version** button.

You can view any changes made by clicking on the **View Differences** button.

You can also log a public comment and/or a private comment by clicking on **Log Comment** and **Log Private Comment** buttons.

#### Please Note:

- Public comments created using the **Log Comment** button can be view by all users who have access to the disclosure.
- Private comments created using the Log Private Comment button can only be viewed by the COI Committee Members, COI Committee Chair, and COI Administrator.

## **Accessing COI Reports**

### In This Section:

✓ Learn about the COI Reports

To access COI reports click on the Reports link under Shortcuts:

| Shortcuts            |                                                  |                                                                                                    |
|----------------------|--------------------------------------------------|----------------------------------------------------------------------------------------------------|
| My Disclosures       |                                                  |                                                                                                    |
| My Inbox             | My Current Actions                               | My Inbox My Assigned Reviews Upcoming Meetings Past Meetings                                                                                                    |
| Help                 | Manage My Disclosures<br>Create My Certification | My Inbox                                                                                                    |
| Reports              | Shortcuts                                        | Your inbox will consist of items requiring action. Items will only appear in your inbox when they are specifically<br>• To been a new disclosure certification click on the Create My Certification ontion on the left |
| COI Discloser Guide  | My Disclosures<br>My Inbox<br>Helo               | To update an existing item, click on the record name link below.  Fitter by      Name     Go     Clear Advanced                                                                                                    |
| COI Quickstart (FAQ) | Reports<br>COI Discloser Guide                   |                                                                                                    |
|                      | COT QUICKStart (FAQ)                             |                                                                                                    |

This will bring you to the reports workspace.

### COI Reports

|                                                                    | All Certificat | tions                                                                             |                      |                     |               |                    |               |                   |                       |                          |
|--------------------------------------------------------------------|----------------|-----------------------------------------------------------------------------------|----------------------|---------------------|---------------|--------------------|---------------|-------------------|-----------------------|--------------------------|
| COI Submissions                                                    | Filter by      | 0 ID .                                                                            | -                    |                     |               | Go                 | Clear         | Advanced          |                       | Export                   |
| <ul> <li>COI Reports</li> <li>Discloser Reports</li> </ul>         | ID             | Name                                                                              | Discloser<br>(First) | Discloser<br>(Last) | SmartForms    | Execut<br>Activity | ite I<br>ty t | Date<br>Submitted | Date<br>Modified      | Status                   |
| <ul><li>Certification Reports</li><li>Disclosure Reports</li></ul> | DC00000078     | Research Initiated<br>Certification for Bob (coi)<br>Doe: Pro2014000013           | Bob (coi)            | Doe                 | SmartForm     | My<br>Activiti     | iies 💌        |                   | 2/26/2014<br>2:26 PM  | Draft                    |
| My Current Actions                                                 | DC0000062      | Research Initiated                                                                | Fei                  | Chen                | SmartForm     | My                 | 0             |                   | 2/19/2014             | Draft                    |
| Import Disclosures                                                 |                | Pro2012001776                                                                     |                      |                     |               | Activities         |               |                   | 3.25 PW               |                          |
| Shortcuts                                                          | DC00000067     | Research Initiated<br>Certification for Reginald<br>Doe: 14-1256                  | Reginald             | Doe                 | SmartForm     | My<br>Activiti     | ies 💌         | 2/20/2014         | 2/20/2014<br>3:30 PM  | Scheduled<br>for Meeting |
| My Inbox                                                           | DC0000077      | Research Initiated                                                                | Tim (pi1)            | Tim (pi1) Doe       | Doe SmartForm | My                 |               |                   | 2/26/2014             | Draft                    |
| My Disclosures                                                     |                | Certification for Tim (pi1)                                                       |                      |                     |               | Activities         |               | 2:26 PM           |                       |                          |
| Help                                                               | DC00000047     | Research Initiated<br>Certification for Ed (other<br>staff) Doe:<br>Pro2014000010 | Ed (other staff)     | Doe                 | SmartForm     | My<br>Activiti     | ties 🖸        | 2/19/2014         | 2/19/2014<br>12:21 PM | Review<br>Complete       |

A list of all Certifications can be found here; you can search for certifications by using the search feature:

| All Certification | IS |   |   |   |       |          |
|-------------------|----|---|---|---|-------|----------|
| Filter by 🎯       | ID | ~ | G | 0 | Clear | Advanced |

You can also export all certifications to an excel spreadsheet file by clicking on the export button:

|        | Export |
|--------|--------|
| Status |        |

This will bring up a pop-up window and will begin exporting the certifications. Once complete, click on the "**Click Here to Download**" button to download the file:

| Export Status                                                                                                    | Help |
|----------------------------------------------------------------------------------------------------|------|
| Please wait, starting export of All Disclosure Certifications<br>A download link will appear when the export is complete |      |
| Export complete                                                                                                    |      |
| Click here to download                                                                                                   |      |
|                                                                                                    |      |
|                                                                                                    | OK   |

More reports can be found in the reports menu on the left; here you can find Discloser Reports, Certification Reports, and Disclosure Reports.

### **COI** Reports

- COI Submissions
- COI Reports
  - Discloser Reports
  - Certification Reports
  - Disclosure Reports

You can access many different reports as seen below:

## **Discloser Reports**

- COI Submissions
- COI Reports
  - Discloser Reports
    - COI Training Expired
  - Certification Reports
  - Disclosure Reports

#### COI Submissions

- COI Reports
  - Discloser Reports
  - Certification Reports
  - Disclosure Reports
    - Disclosures Under Review
    - Inactive
    - Organizations Entered as Text
    - Equity (shares / options) in External Company
    - Consulting, Advisory or Speaking Compensation
    - Editorial Compensation
    - Intellectual Property Rights
    - Reimbursements
    - Sponsored Travel
    - Board or Directors Compensation

- COI Submissions
- COI Reports
  - Discloser Reports
  - Certification Reports
    - Annuals Not Submitted
    - Certifications I Created
    - Certifications in Draft Status
    - Due Next 30 Days
    - Monitor Report Overdue
    - No Review Required
    - Research Based Certifications
    - Under Management Plan
  - Disclosure Reports